### شرح كيفية البحث عن القنوات بجهاز ECHOLINK ATOMO 2

أول شيء هو الدهاب إلى القائمة الرئيسية للجهاز بالضغط على زر في ريموت كنترول

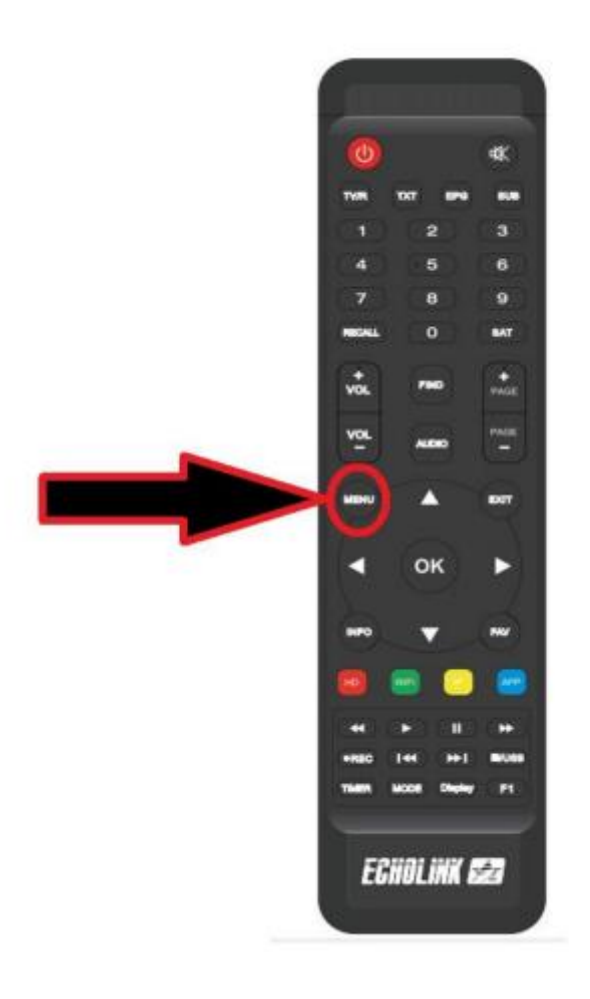

#### إدهب إلى خانة 'التركيب'

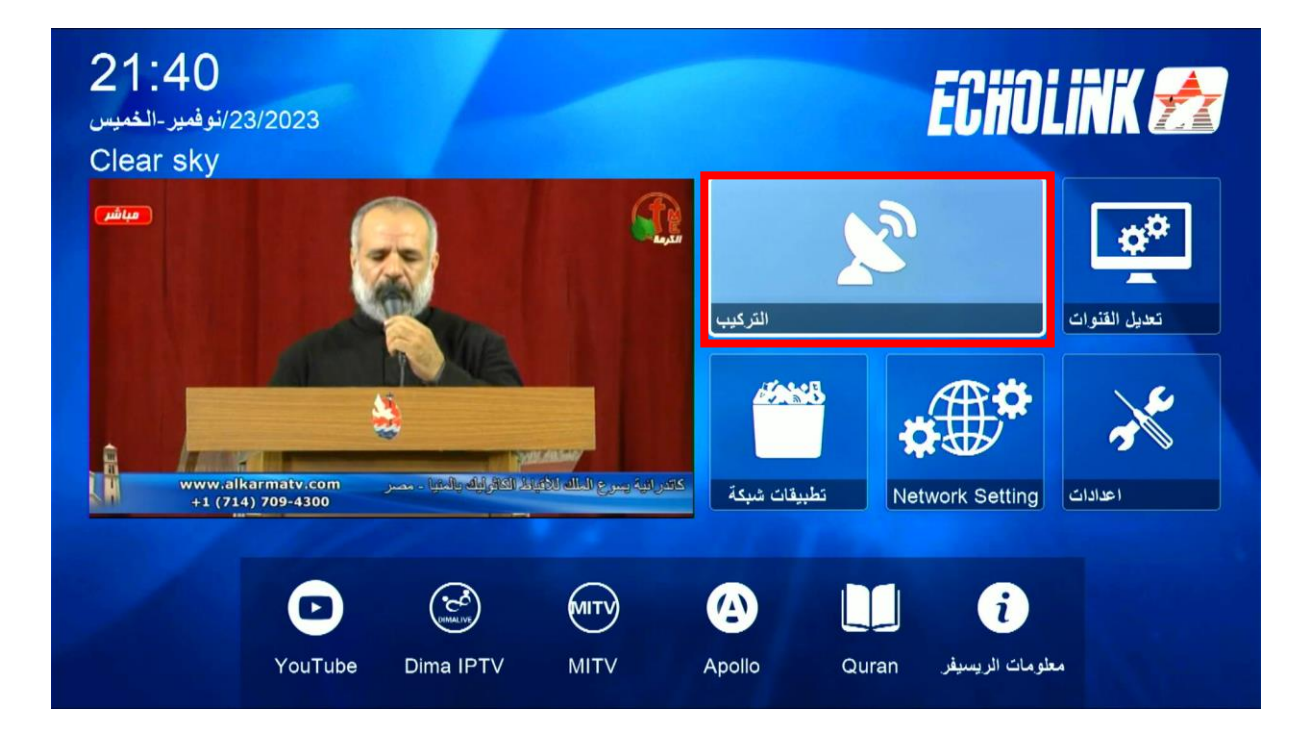

### تم إضغط على 'بيانات الهوائي '

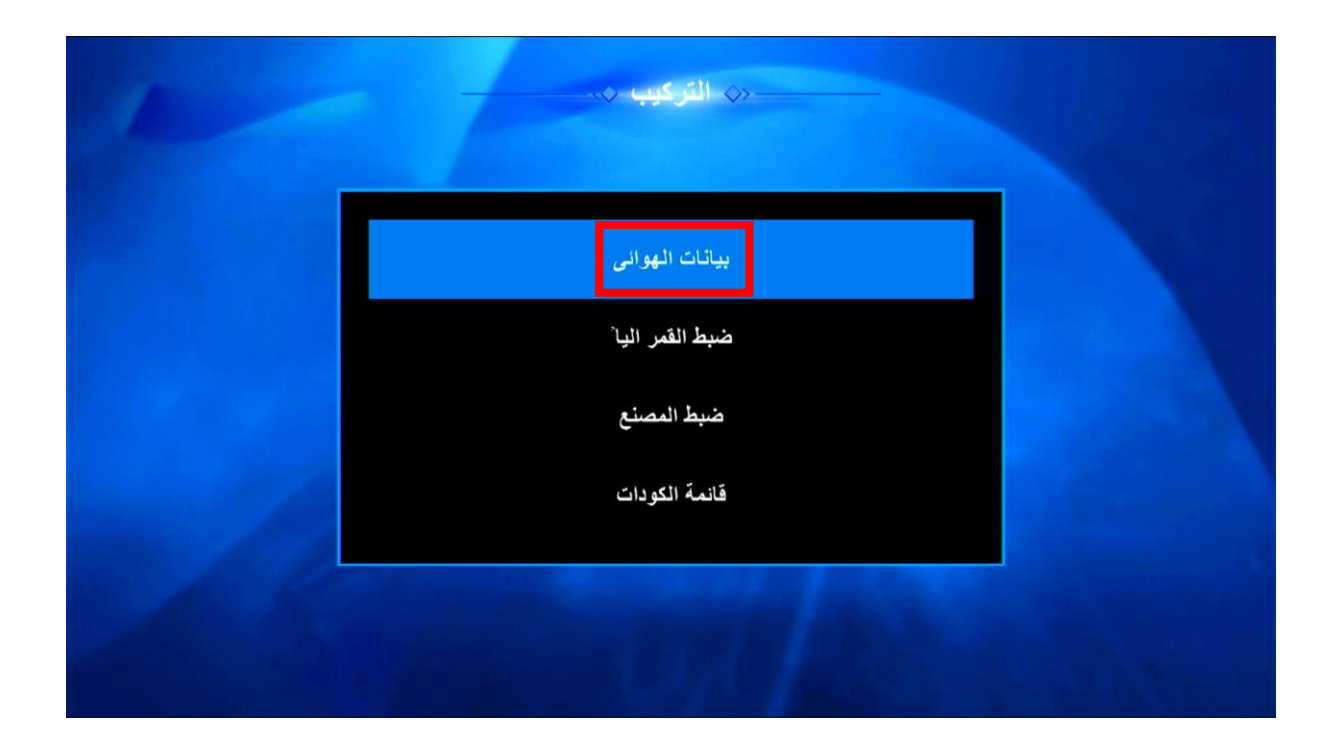

إختر القمر الدي تريد تم إختر مدخل السويتش الخاص بالقمر

| القمر الصناعي | < Nilesat (7W) ➤        |
|---------------|-------------------------|
| التردد        | 11095/H/27500/7/8       |
| اللاقط        | عالمي                   |
| طاقة LNB      | 13V/18V                 |
| 22KHz         | اتوماتيكي               |
| DiSEqC1.0     | У                       |
| DiSEqC1.1     | LNB2                    |
| المحرك        | У                       |
| قوة الأشارة   | م 92% نه عدة الشارق 92% |

# إدهب إلى آخر إختيار تم إختر **، بحت القمر <sup>6</sup> بعد دلك إضغط على** الزر OK في الريموت كنترول لبدء البحت .

|     | نوع البحث   | كل القنوات |        |           |   |     |
|-----|-------------|------------|--------|-----------|---|-----|
|     | بدء البحث   |            | ۲      | بحث القمر | > |     |
|     |             |            |        |           |   |     |
|     |             |            |        |           |   |     |
|     |             |            |        |           |   |     |
|     |             |            |        |           |   |     |
|     |             |            |        |           |   |     |
| 100 | فوة الأشارة | 92%        | الشارة | نه عبا    |   | 39% |

|                         | 00:08                  |
|-------------------------|------------------------|
| تلفزيون                 | راديو                  |
| 00019 Kuwaitawi TV      |                        |
| 00020 MASSAYA TV        |                        |
| 00021 AL MALAKOOT SAT-  |                        |
| 00022 ALWAQIE TV HD     |                        |
| 00023 Al Rafidain TV HD |                        |
| 00024 Al-Awhad TV       | 00001 al kafeel        |
| Nilesat (7W)            | 2/93:10777,H,27500,5/6 |
| 92% فه ة الاشار ة       | 67%                    |

# انتظر حتى يكتمل. مبروك عليك تم البحث عن القنوات بنجاح

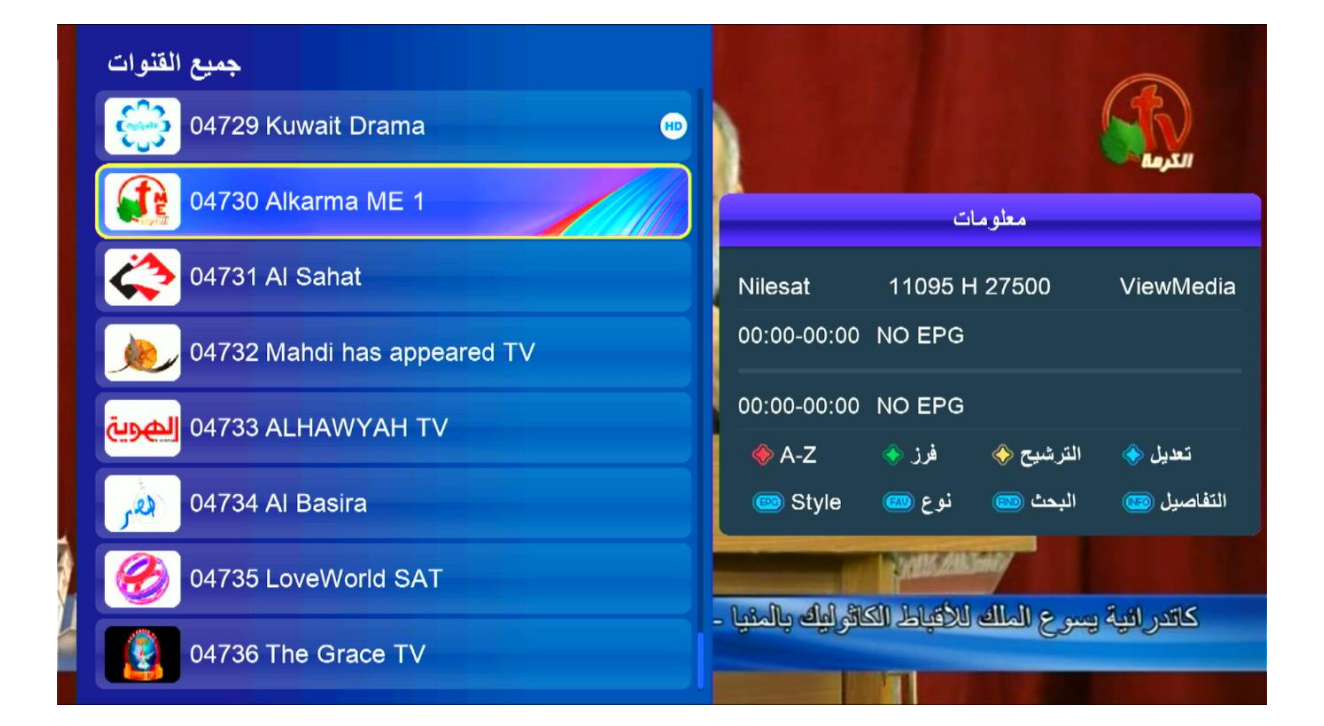

إلى اللقاء في تدوينات اخرى